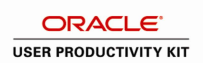

## ESS - US: Timestamp

| ORA            | CLE <sup>*</sup> E-Business Suite                                                                                                    |  |
|----------------|----------------------------------------------------------------------------------------------------|--|
| Oracle Arrelia | firms Harry David                                                                                                    |  |
| Oracle Applica | tions Home Page                                                                                                    |  |
| Main Menu      | 8                                                                                                    |  |
|                |                                                                                                    |  |
| ORAC           | LE* ASM US OTL Associate Self Service Time                                                                                                    |  |
| Timestamp for  |                                                                                                    |  |
| Time Punches   | Time To                                                                                                    |  |
|                |                                                                                                    |  |
|                | Begin Meal Break End Meal Break                                                                                                    |  |
| -              | Last Activity Time In was dicked. Time recorded was 04-JAN-2013 07:17 AM.                                                                                                    |  |
| Step           | Action                                                                                                    |  |
| 1.             | <u>IMPORTANT NOTICE</u> : Our company is committed to safeguarding associate privacy interests. Please know that all information used in this tutorial/guide is fictitious. No actual associate names or data has been used.  |  |
| 2.             | Click the ASM US OTL Associate Self Service Time link.          Image: Click the ASM US OTL Associate Self Service Time                                                                                                    |  |
| 3.             | Click the <b>Timestamp</b> link.                                                                                                    |  |
| 4.             | The <i>Timestamp</i> page is displayed.                                                                                                    |  |
| 5.             | The Worked State defaults to the associate's work location. If the Worked States needs to be changed, enter the 2 letter state abbreviation or search for the state by clicking on the <b>Search for Worked State</b> button. |  |
| 6.             | Click the Search for Worked State button.                                                                                                    |  |
| 7.             | Click in the Search By field.                                                                                                    |  |
| 8.             | Press [Backspace] on the keyboard.                                                                                                    |  |
| 9.             | Enter the desired information into the <b>Search By</b> field. Enter a valid value e.g. " <b>OR</b> ".                                                                                                    |  |

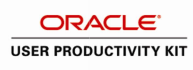

| Step | Action                                                                                                    |
|------|----------------------------------------------------------------------------------------------------|
| 10.  | Click the Go button. Go                                                                                                    |
| 11.  | Click the Quick Select button for the desired State.                                                                                                    |
| 12.  | The <i>Timestamp</i> page is displayed once again.<br>To clock in, click the Time In button.                                                                                            |
| 13.  | Click the <b>Time In</b> button to start the Timeclock for the day.          Time In                                                                                                    |
| 14.  | The Timekeeping Reminder note will be displayed. Please read through the entire message.<br>This message will only appear upon entering the Timestamp page for the first time each day. |
| 15.  | Click the scrollbar.                                                                                                    |
| 16.  | Click the I ACKNOWLEDGE button. I ACKNOWLEDGE                                                                                                    |
| 17.  | The <i>Timestamp</i> page is displayed again.<br>Please note the Last Activity was recorded with the date and time of the previous time punch.                                          |
| 18.  | Use the Begin Meal Break button to clock out for Lunch.<br>Click the <b>Begin Meal Break</b> button.<br><u>Begin Meal Break</u>                                                         |
| 19.  | Please note the Last Activity was recorded with the date and time of the previous time punch.                                                                                           |
| 20.  | Click the End Meal Break button to clock in after Lunch.<br>End Meal Break                                                                                                    |
| 21.  | Please note the Last Activity was recorded with the date and time of the previous time punch.                                                                                           |
| 22.  | The Time Out button will clock out for the day.<br>Click the <b>Time Out</b> button.<br><b>Time Out</b>                                                                                 |
| 23.  | Please note the Last Activity was recorded with the date and time of the previous time punch.                                                                                           |

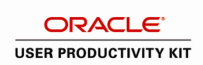

| Step | Action                                                            |
|------|-------------------------------------------------------------------|
| 24.  | Once finished, click the <b>Home</b> link.                        |
|      | Home                                                              |
| 25.  | This topic covered:                                               |
|      | - Logging time in, time out, and meal breaks<br>End of Procedure. |